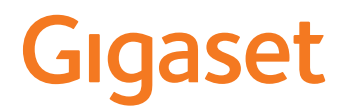

# DECT Saha Planlama Kiti (SPK) PRO

# İçindekiler

| Güvenlik bilgileri                                               | 3      |
|------------------------------------------------------------------|--------|
| Giriş                                                            | 5      |
| İlk adımlar                                                      | 5      |
| Paket içeriğinin kontrol edilmesi                                | 5      |
| Önerilen diğer aksesuarlar                                       | 5      |
| Başlamadan önce                                                  | 5      |
| Ölçüm baz istasyonunun kurulması                                 | б      |
| Ölçüm el cihazını devreye sokma 1                                | 0      |
| Ölçüm 1:                                                         | 2      |
| Gelişmiş ölçüm modu 1                                            | 3      |
| Basit ölçüm modundaki ekran 14                                   | 4      |
| Ölçüm verilerinin değerlendirilmesi 18                           | 8      |
| Ölçüm verilerinin indirilmesi                                    | 8      |
| Ölçüm verilerinin kontrol edilmesi 20                            | 0      |
| Yönetim ve yapılandırma 2'                                       | 1      |
| N870 SPK PRO Ön ayarlar 2                                        | 1      |
| Anten modunun değiştirilmesi                                     | 2      |
| Olçüm baz istasyonunun sıfırdan oluşturulması/yapılandırılması 2 | 2      |
| Statik IP adresinin tercih edilen IP adresiyle değiştirilmesi    | 4      |
| Ek 2!                                                            | 5      |
| Servis (Müşteri Hizmetleri) 2                                    | 5      |
| Onay                                                             | 1      |
| Veri koruma                                                      | 1      |
| Çevre                                                            | 1      |
| laşıma Sırasında Dikkat Edilecek Hususlar:                       | 2      |
| BdKIIII                                                          | 2      |
| Sivilar ne temas etmesi                                          | 5<br>2 |
| IEKTIIK VEHIEL                                                   | 3<br>- |
| Uizin                                                            | b      |

# Güvenlik bilgileri

| !i       | Telefonu kullanmaya başlamadan önce güvenlik bilgilerini ve kullanım kılavuzunu<br>okuyun.                                                                                                    |
|----------|----------------------------------------------------------------------------------------------------|
|          | Tüm telefon ve telefon sistemleri yanı sıra aksesuarların kapsamlı kullanım kıla-<br>vuzlarını çevrimiçi olarak <u>wiki.gigaset.com</u> adresinde. Bu şekilde tüm döküman-<br>ların güncel sürümlerine hızlıca ulaşmanızı sağlarken aynı zamanda kağıt basımını<br>en aza indirerek doğanın korunmasına katkı sağlıyoruz. |
| Ŵ        | Cihaz, bir elektrik kesintisi sırasında çalışmaz. Acil çağrı da yapılamaz.<br><b>Tuş/ekran kilidi</b> devredeyken, acil durum numaraları <b>aranamaz</b> .                                                                                                    |
| !        | Kullanım Hatalarına İlişkin Bilgiler                                                                                                    |
| ø        | Sadece <b>spesifikasyonlara</b> uygun <b>şarj edilebilir piller</b> yerleştirin (izin verilen piller<br>listesine bakın <u>viki.gigaset.com</u> ), aksi takdirde önemli sağlık sorunları ve insanların<br>zarar görmesi söz konusu olabilir. Hasarlı olduğu açıkça görünen piller değiştirilme-<br>lidir.                 |
| Ŵ        | El cihazı sadece pil kapağı kapalıyken çalıştırılmalıdır.<br>Pillerin pil bölmesindeki nesnelerle kısa devre yapmayacağından emin olun!                                                                                                    |
| <b>M</b> | Cihazı, patlama tehlikesi bulunan ortamlarda, örn. boya/cila atölyelerinde kullan-<br>mayın.                                                                                                    |
| X        | Baz ve şarj cihazı sıçrayan sulara karşı korumalı değildir. Bu nedenle banyo veya duş<br>gibi nemli ortamlara koymayınız.                                                                                                    |
|          | Sadece cihazda belirtilen adaptörü kullanınız.<br>Şarj ederken priz kolay erişilebilir olmalıdır.                                                                                                    |
| !        | Kullanım sırasında insan veya çevre sağlığına tehlikeli veya zararlı olabilecek<br>durumlara ilişkin uyarılar                                                                                                    |
| <b>.</b> | Yutulabilen küçük bataryaları ve pilleri çocukların ulaşamayacağı bir yerde saklayın.<br>Yutma; yanıklara, yumuşak dokunun tahriş olması ve ölüme neden olabilir. Yutmayı<br>takip eden 2 saat içinde ağır yanıklar oluşabilir.<br>Bir batarya veya pili yutma durumunda hemen tıbbi yardım alınmalıdır.                  |
| 1        | Diğer telsiz hizmetlerine zarar verebileceğinden arızalı cihazları kullanmayın veya<br>Yetkili Servis'inde onarımını yaptırın.                                                                                                    |
|          | Ekran çatlak veya kırıksa cihazı kullanmayın. Kırık cam veya sentetik madde, ellerinizi veya yüzünüzü yaralayabilir. Cihazı servise tamire verin.                                                                                                    |
| AN .     | İşitme duyusunda kayıp meydana gelmesini önlemek için, uzun süreli olarak yüksek<br>sesle müzik dinlemekten kaçının.                                                                                                    |

Tıbbi cihazların çalışması etkilenebilir. Telefonu kullanacağınız ortamın teknik koşullarına dikkat edin, örn. doktor muayenehanesi.

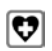

Eğer tıbbi cihazlar (örn. bir kalp pili) kullanıyorsanız, lütfen cihazın üreticisinden bilgi alınız. Burada, cihazların çok yüksek frekanslı enerjilere karşı ne kadar dayanıklı olduğu konusunda bilgi edinebilirsiniz (Gigaset ürünleri hakkında bilgi edinmek için Televik Özelli'leri'k berez)

"Teknik Özellikler" bakınız).

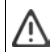

Cihazın tüm bağlantıları dikkatli yapılmalıdır. Cihaz darbelere maruz bırakılmamalıdır. Uygun kullanım koşullarında kullanılmayan ürünlerde hasar meydana gelebilir.

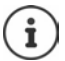

Bir USB adaptör kablosu dahil edilmişse, yalnızca USB-A bağlantısı olan bir USB güç kaynağı ünitesi (5V) kullanın. Diğer voltaj kaynaklarının (örn. bir bilgisayarın usb portu) kullanımı hasara neden olabilir.

Kutu içeriğinde bir güç adaptörü sağlanmışsa, lütfen bu güç adaptörünü kullanın.

# Giriş

DECT Saha Planlama Kiti (SPK) PRO, DECT çok hücreli sisteminizin planlanması ve kurulumunda size yardımcı olur. Bir ölçüm baz istasyonu, iki ölçüm el cihazı ve planlanan ağ için DECT ortam koşullarının kesin olarak belirlenmesine yönelik diğer yardımcı aksesuarları içerir ve bir çanta içinde teslim edilir.

Çantada bulunan ölçüm cihazlarıyla DECT kapsama alanını yerinizde tespit edebilir, kaç baz istasyonuna ihtiyaç duyulduğunu, bu baz istasyonlarının optimum yerini belirleyebilir ve kablosuz ağdaki parazit kaynaklarını tespit edebilirsiniz.

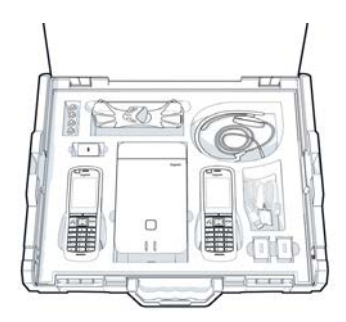

Buna ek olarak, kurulu bir sistemdeki sorunlu alan-

ların kablosuz sinyal kalitesini kontrol etmek ve böylece ağ sorunlarını ortadan kaldırmak için Gigaset DECT SPK PRO'nun donanımını kullanabilirsiniz.

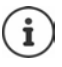

Baz istasyonlarını optimum şekilde yerleştirmek için bir çok hücreli sistemi planlama ve ölçümler yapma hakkındaki ayrıntılı bilgiler için bkz. "N870 IP PRO - Planlama ve ölçümle ilgili kılavuz", <u>wiki.gigaset.com</u>.

# İlk adımlar

# Paket içeriğinin kontrol edilmesi

Çanta aşağıdakileri içerir:

- 1 x Baz istasyonu Gigaset DECT SPK PRO
- 1 x Baz istasyonu için Tripod tutucusu
- 1 x Powerbank, 10000 mAh
- 1 x Powerbank için Tripod tutucusu
- 1 x Adaptör, 30 W USB-C
- 1 x Şarj kablosu, 12V Jak fişe USB-C, 3 m
- 1 x Şarj kablosu, 12V Jak fişe USB-C, 0,5 m
- 1 x Şarj kablosu, USB-C'den USB-C'ye
- 2 x Kalibre edilmiş el cihazı R700H SPK PRO
- 2 x R700H için şarj ünitesi
- 2 x Adaptör, USB-A
- 2 x Şarj kablosu, şarj ünitesine USB-A
- 4 x Şarjlı pil (AAA)
- 2 x Kulaklık
- 1 x Güvenlik ek sayfası
- Kablo bağları

# Önerilen diğer aksesuarlar

## Tripod

Doğru bir ölçüm sonucu için, ölçüm baz istasyonu nu ve Powerbank'in stabil bir şekilde bir Tripodun üzerine monte edilmesini öneriyoruz.

Baz istasyonunun Tripod tutucusu bunun için bir vida dişiyle donatılmıştır. Powerbank için de bir Tripod tutucusu teslimat kapsamına dahildir. Bu sayede, bir baz istasyonunun kurulum simülasyonunu mümkün olan her yükseklikte yapabilir ve ağın kurulum ve kapsama alanını kontrol edebilirsiniz.

Tripodun bir vida dişine sahip olması ve 2,50 ila 3,00 m'ye kadar bir yüksekliğe çıkabilmesi gerekir.

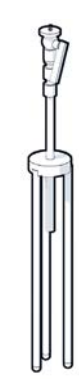

# Başlamadan önce

Ölçüm cihazlarının, ölçümlere başlanmadan önce şarj edilmiş olması gereken pillerle çalıştığına dikkat edin. Bu durumu zaman planlamanızda dikkate alın.

Powerbank, 30 W USB adaptörü (hızlı şarj) veya USB-A adaptörüyle (yavaş şarj) şarj edilmelidir. Hızlı şarjdaki şarj süresi yaklaşık dört saattir.

Ölçüm el cihazları için ikişer pile ihtiyacınız olacaktır. Bu piller, hem şarj ünitelerine takılan el cihazlarında hem de piyasada bulunan bir şarj cihazında şarj edilebilir. Şarj süresi, şarj ünitesinde yaklaşık 8,5 saattir.

Yalnızca Gigaset Communications GmbH tarafından önerilen pilleri (→ s. 33) kullanın, yani sağlığınıza ve cihazlarınıza önemli ölçüde zarar verebileceği için kesinlikle normal (tekrar şarj edilemeyen) piller kullanmayın. Aksi takdirde örneğin pillerin muhafazası zarar görebilir veya piller patlayabilir. Bunun dışında, çalışma arızaları veya cihazda hasarlar meydana gelebilir.

# Ölçüm baz istasyonunun kurulması

Ölçüm sırasında hareket serbestisine sahip olmak ve bir elektrik bağlantısına bağımlı kalmamak için ölçüm baz istasyonunu bir Powerbank ile çalıştırın. Bu amaçla, çantada bir Powerbank ve bir USB-C şarj cihazı bulunur.

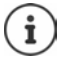

Ölçüm baz istasyonunu fabrika ayarlarına getirirseniz, istasyonun ölçüm fonksiyonunu geri yüklemelisiniz ( → s. 22).

# Powerbank'in şarj edilmesi

- > 30W USB adaptörünü bir prize takın.
- USB-C kablosunun bir ucunu, USB adaptöründeki 1 bağlantıya takın.
- USB-C kablosunun diğer ucunu, Powerbank'in 2 USB-C bağlantısına takın.

Dört LED durum göstergesi de yanında Powerbank tam şarj edilmiştir. Şimdi, USB kablosunu Powerbank'ten çekebilirsiniz.

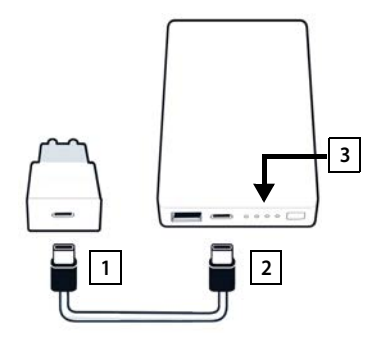

## Powerbank bağlantıları ve kumanda elemanları

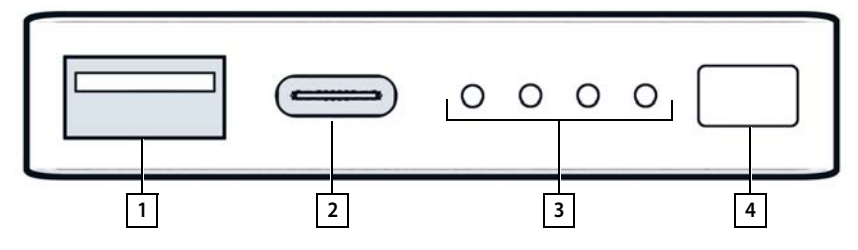

- 1 USB-A bağlantısı (çıkış)
- 2 USB-C bağlantısı (giriş/çıkış)

- 3 Şarj durumu göstergesi
- 4 Şarj durumunu görüntüleme tuşu

#### Şarj durumu göstergesi

Şarj durumu göstergesi, çalışma sırasında kalan şarjı, şarj sırasında ise şarj işleminin ilerlemesini gösterir:

> Şarj durumu göstergesini 3 etkinleştirmek/devre dışı bırakmak için tuşa 4 basın.

| Çalışma sırasında: | Hiçbir LED yanmıyorsa:                | % 0     | 0000                                |
|--------------------|---------------------------------------|---------|-------------------------------------|
|                    | 1 LED yanıyorsa:                      | ≤%25    | 0000                                |
|                    | 2 LED yanıyorsa:                      | ≤ % 50  | $\circ \circ \bullet \bullet$       |
|                    | 3 LED yanıyorsa:                      | ≤%75    | $\circ \bullet \bullet \bullet$     |
|                    | 4 LED yanıyorsa:                      | >%75    | $\bullet \bullet \bullet \bullet$   |
| Şarj sırasında:    | 1 LED yanıp sönüyorsa:                | < % 25  |                                     |
|                    | 1 LED yanıyor, 1 LED yanıp sönüyorsa: | < % 50  |                                     |
|                    | 2 LED yanıyor, 1 LED yanıp sönüyorsa: | < % 75  |                                     |
|                    | 3 LED yanıyor, 1 LED yanıp sönüyorsa: | < % 100 |                                     |
|                    | 4 LED yanıyorsa:                      | % 100   | Powerbank, şarjı sonlan-<br>dırır.  |
|                    | 4 LED yanıp sönüyorsa (5 saniye):     | Hata    | Powerbank kendi<br>kendine kapanır. |

# Baz istasyonunun yerleştirilmesi

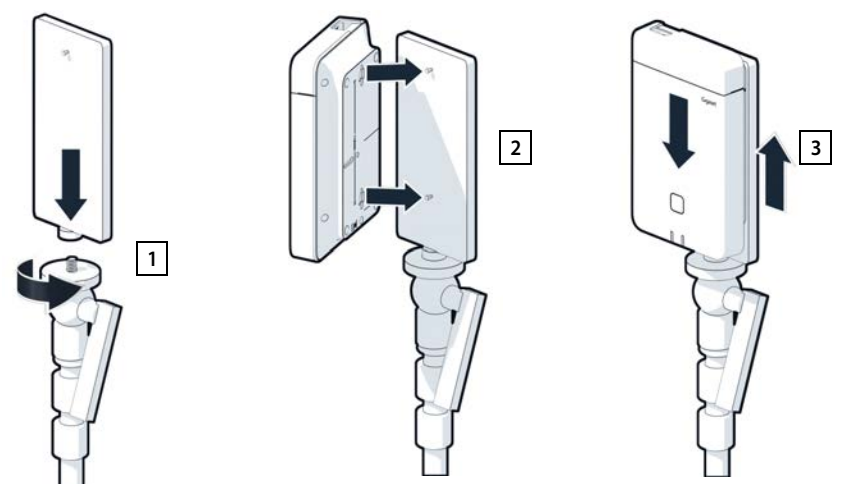

- Baz istasyonun Tripod tutucusunu Tripoda 1 vidalayın.
- Baz istasyonun arkasındaki girintileri, kancayı kullanarak Tripod tutucusundan çekin.
- Yerine oturana kadar baz istasyonunu aşağı doğru bastırın 3.

# Powerbank'in yerleştirilmesi ve baz istasyonuna bağlanması

- Powerbank'i, Tripod tutucusuyla birlikte Tripod'a yerleştirin 1.
- Baz istasyonundaki kapağı açın 2.
- Baz istasyonunun elektrik bağlantısını 3 ve USB-C bağlantısını bir elektrik kablosuyla Powerbank'e 4 bağlayın

Powerbank, baz istasyonunun yakınına yerleştirilmiş kısa kabloyu (0,5 m) veya gerekirse uzun kabloyu (3 m) kullanabilirsiniz.

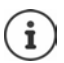

Powerbank tam şarjlıyken baz istasyonunu 20 saat süreyle kesintisiz elektrikle besleyebilirsiniz.

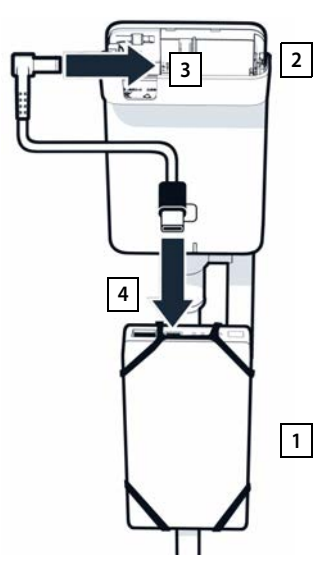

# Alternatif güç kaynağı

Ölçüm baz istasyonu, Powerbank aracılığıyla akımla beslenir. Alternatif olarak aşağıdaki güç kaynaklarından birini de kullanabilirsiniz.

Direkt olarak 30 W USB adaptörü üzerinden bağlantı.

- Baz istasyonunun elektrik bağlantısını 1 ve 30 W USB adaptörünü 2 bir şarj kablosuyla bağlayın.
- Adaptörü prize takın 2.

Bir PoE Switch'e (Power over Ethernet) bağlanma.

 Baz istasyonundaki LAN bağlantısını 1 ve PoE uyumlu bir Ethernet-Switch'teki bağlantıyı 2 bir Ethernet kablosuyla bağlayın.

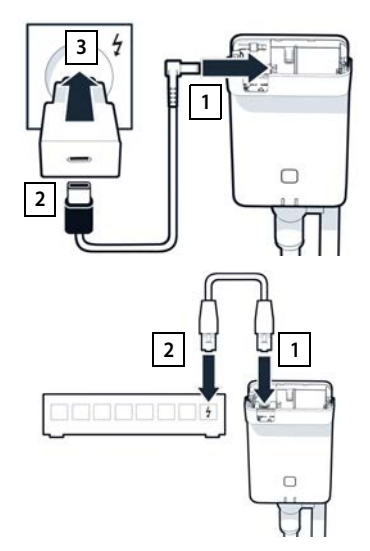

# Ölçüm el cihazını devreye sokma

- > Ölçüm el cihazlarını ve aksesuarları çantadan çıkartın. Her el cihazı için
- 1 Bir adet şarj ünitesi
- 2 Şarj ünitesine bir USB-A şarj kablosu
- 3 Bir adet USB-A adaptörü
- 4 Bir adet pil kapağı
- 5 Bir adet kemer klipsi
- 6 Dört adet pil (AAA), bunların ikisi yedektir

Ekran ve tuş takımı folyolarla korunmuştur. Lütfen koruyucu folyoları çıkartın!

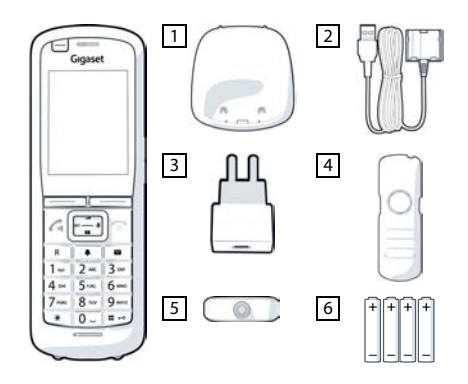

# Pilleri takma ve pil kapağını kapatma

- Pilleri yerleştirin (yerleştirme yönü +/- resme bakın).
- Pil kapağını, gövdenin iç kısmındaki girintilere hizalayın.
- Tam olarak oturuncaya kadar kapağı bastırın.

Pil kapağını açın:

- Kemer klipsini (eğer takılıysa) çıkartın.
- Tırnaklarınızla pil kapağındaki girintiyi tutun ve pil kapağını yukarı doğru çekin.

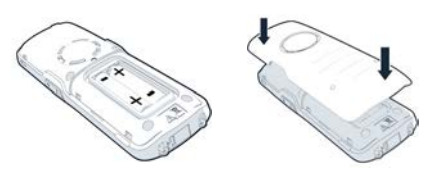

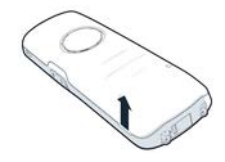

# Şarj ünitesini bağlama

- Şarj kablosunun yassı fişini şarj ünitesine takın 1.
- Şarj kablosunun USB fişini USB-A adaptörüne takın 2.
- Adaptörü bir elektrik prizine takın 3.

Konektörü şarj ünitesinden tekrar sökmeniz gerektiğinde:

 Kilit açma düğmesine 4 basın ve fişi çekin.

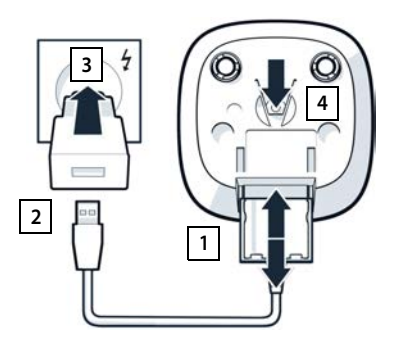

# Pillerin ilk şarjı

 Pilleri, ilk kullanımdan önce şarj ünitesinde veya standart bir şarj cihazıyla tamamen şarj edin.

Şimşek sembolü 💆 ekrandan kaybolduğunda, piller tamamen şarj olmuştur.

**۶** □ + (10,10) = (□

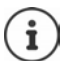

Pil, şarj etme esnasında ısınabilir. Bu durum tehlikeli değildir. Pilin şarj kapasitesi teknik koşullar nedeniyle bir süre sonra azalır. El cihazını birkaç gün süreyle kullanmayacaksanız cihazı kapatın. El cihazını birkaç hafta süreyle kullanmayacaksanız cihazı kapatın ve pilleri çıkartın.

# Kulaklığı bir el cihazına bağlama

Ölçüm baz istasyonundan çıkan sesin kalitesini değerlendirmek için ölçüm el cihazlarına kulaklıklar bağlayabilirsiniz.

Böylece, belirlediğiniz yerleri yerleşim planına kaydetmek için elleriniz ayrıca serbest kalır ve ölçüm aşamasında ekranı okuyabilirsiniz.

 Birlikte verilen kulaklıklardan birini, ölçüm el cihazının sol tarafındaki kulaklık bağlantısına takın 1.

Kulaklık kullanmazsanız, kulaklık bağlantısını birlikte verilen kauçuk kapakla kapatmanız gerekir.

 Kauçuk kapağın kulağını açıklığın 2 içine bastırın ve kauçuk kapağı bastırarak kapatın.

Kulaklık setinin ses seviyesi, ahize ses seviyesi ayarına eşittir.

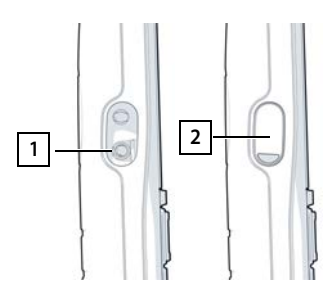

# Ölçüm

Gigaset DECT SPK PRO'yu, yeni bir ağ için planlama aracı veya mevcut bir ağdaki bir baz istasyonunun kablosuz kapsama alanını kontrol etmek için kullanabilirsiniz.

İki ölçüm yöntemi desteklenir:

Gelişmiş ölçüm modu

Bu, DECT Saha Planlama Kiti (SPK) PRO'nun varsayılan yöntemidir ve ölçümler için önerilir. Ölçüm verileri, N870 SPK PRO baz istasyonuna kaydedilir ve değerlendirme için, Web kullanıcı arayüzü ve Command Line Interface (CLI) aracılığıyla bir bilgisayara indirilebilir (→ s. 18).

Basit ölçüm modu

Bu, önceki ölçüm çantasının cihazlarıyla yapılan ölçümdür. Varsayılan olarak devre dışı bırakılmıştır, fakat gerekmesi durumunda etkinleştirilebilir.

Ölçüm sonuçlarının değerlendirilmesiyle ilgili ayrıntılı bilgiler için bkz. "N870 IP PRO - Planlama ve ölçümle ilgili kılavuz", <u>wiki.gigaset.com</u>.

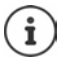

Bu alt bölümde, el cihazlarının sadece ölçümle ilgili fonksiyonları açıklanmaktadır. R700H SPK PRO el cihazının standart fonksiyonlarıyla ilgili bilgiler için lütfen cihazın kullanım kılavuzuna bakın. Bu kılavuzu, internette <u>wiki.gigaset.com</u> adresindeki ürün sayfasında bulabilirsiniz.

## Ölçüm el cihazlarını kullanma

Ölçüm el cihazları teslimatta ölçüm baz istasyonuna kaydedilmiş durumdadırlar.

#### Ölçüm el cihazını açma/kapatma

▶ El cihazını açmak veya kapatmak için kapatma tuşuna 🕝 uzun süreli basın.

El cihazı, elektrik şebekesine bağlanınca otomatik olarak etkinleştirilir.

#### Hoparlör fonksiyonunun açılması/kapatılması

Bağlantı kalitesini, kulaklık yerine hoparlör da kontrol edebilirsiniz.

- Ahize ve hoparlör modu arasında geçiş yapmak için hoparlör tuşuna fasın.
- Hoparlör modunu kullanırsanız, kulaklık bağlantısını birlikte verilen kauçuk kapakla kapatmanız gerekir. Bu, hoparlör modunda kaliteyi arttırır.

## Ölçüm el cihazları arasındaki görüşmeler

Her iki ölçüm el cihazıyla bir bağlantı kurarak ses kalitesini kontrol edebilirsiniz. Bunun için ikinci bir kişi gereklidir.

El cihazları arasındaki görüşmeler, 1 🛥 ve 2 çağrı numaralarının yardımıyla mümkündür.

El cihazları, bekleme modundadır.

İkinci el cihazının çağrı numarasını girin (1 veya 2)
 Cevaplama tuşuyla diğer el cihazındaki görüşmeye katılın.

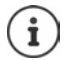

Ölçüm için başka el cihazları da kullanabilirsiniz. Fakat sadece ölçüm çantasında birlikte verilen el cihazları kalibre edilmiştir. Bu nedenle, diğer el cihazları kalibre edilmiş değerler vermez.

# Gelişmiş ölçüm modu

Bu ölçüm yöntemi için aşağıdaki ön koşullar geçerlidir:

- N870 SPK PRO baz istasyonunun sistem yazılımı: en azından Sürüm 2.53.0
- Ölçüm el cihazlarının yazılımı: en azından Sürüm 12.02.

# Ölçüm işleminin başlatılması

★ ★ ★ 9 2 2 seçin ► Cevaplama tuşuna basın ... Ölçüm hemen başlar

Ölçüm değerleri ekranda gösterilir ve her 960 msn'de bir güncellenir.

Kalibre edilmiş el cihazı:

| A50  | F | S  | Rp | Fq% | dBm |
|------|---|----|----|-----|-----|
| 009  | 8 | 02 | 03 | 100 | -32 |
| 008  | 8 | 02 | 03 | 100 | -31 |
| 007  | 8 | 02 | 03 | 100 | -32 |
| 006  | 8 | 02 | 03 | 100 | -32 |
| 005  | 8 | 02 | 03 | 100 | -31 |
| 004  | 8 | 02 | 03 | 100 | -31 |
| Geri |   |    |    |     | Log |

Kalibre edilmemiş el cihazı:

| A50  | F | S  | Rp | Fq% | Rss |
|------|---|----|----|-----|-----|
| 009  | 8 | 02 | 03 | 100 | -32 |
| 008  | 8 | 02 | 03 | 100 | -31 |
| 007  | 8 | 02 | 03 | 100 | -32 |
| 006  | 8 | 02 | 03 | 100 | -32 |
| 005  | 8 | 02 | 03 | 100 | -31 |
| 004  | 8 | 02 | 03 | 100 | -31 |
| Geri |   |    |    |     | Log |

## Sütunlar

| İlk sütun | Belirtilen aramada belirlenen ölçüm değerlerinin sayacı.                                                                          |                                                                                                    |  |  |  |  |
|-----------|----------------------------------------------------------------------------------------------------|----------------------------------------------------------------------------------------------------|--|--|--|--|
|           | Ölçüm değerleri her 960 msn'de bir güncellendiği için, ölçüm aramasında<br>saniye cinsinden kabaca bir zaman damgası elde edilir. |                                                                                                    |  |  |  |  |
|           | Sütunun başlığı, ayarlanan güncel anten modunu gösterir.                                                                          |                                                                                                    |  |  |  |  |
|           | Aopt:                                                                                                    | Antenler arama sırasında optimize edilir.                                                                                                    |  |  |  |  |
|           | A50:                                                                                                    | Bekleme modundaki kalite ölçümü için her iki anteni % 50<br>oranında karıştırma.                                                                                                    |  |  |  |  |
|           | Anten moduyla ilgili diğer bilgiler 🔶 s. 22                                                                                       |                                                                                                    |  |  |  |  |
| F         | Frekans                                                                                                    |                                                                                                    |  |  |  |  |
| S         | Slot                                                                                                    |                                                                                                    |  |  |  |  |
| Rp        | RPN (Radio Fixed Part Number). Telsiz arayüzünde baz istasyonunu tanımlar.                                                        |                                                                                                    |  |  |  |  |
| Fq%       | Yüzde cinsinden Frame kalitesi.                                                                                                   |                                                                                                    |  |  |  |  |
| dBm       | Kalibre ediln                                                                                                    | niş ölçüm el cihazının dBm cinsinden RSSI değeri.                                                                                                    |  |  |  |  |
|           | Bir dBm (Des<br>Gönderilen<br>oranla tanım<br>rinden daha                                                                         | sibel Miliwatt), sinyal gücü için kullanılan logaritmik değerdir.<br>/eya alınan bir sinyalin aktarım sinyalinin gücünü, bir Miliwatt'a<br>ılar. Bu, sonuçların kalibre edilmemiş el cihazlarının sinyalle-<br>doğru olduğu anlamına gelir. |  |  |  |  |

Rss Kalibre edilmemiş bir el cihazının hatalı RSSI göstergesi. RSSI (Received Signal Strength Indication), bir ölçüm noktasının sinyal gücünü yüzde veya bağıl olarak normlanmış şekilde tanımlar.

# Baz istasyonundaki ölçüm protokolünün kaydedilmesi

- Log ekran tuşuna basın.
- > Ölçümün pozisyon ve yer bilgilerini girin.

| HS Location: | Ölçüm işleminin başlangıcında el ciha- |
|--------------|----------------------------------------|
|              | zının pozisyonu.                       |
| BS Location: | Ölçüm baz istasyonunun pozisyonu.      |

- Site: Yer tanımı, örn. bir müşteri veya yer.
- Tamam tuşuna basın ... Ölçüm başlatılır.

Ölçüm değerleri görüntülenir. Her 960 msn'de bir yeni bir ölçüm değeri kaydedilir.

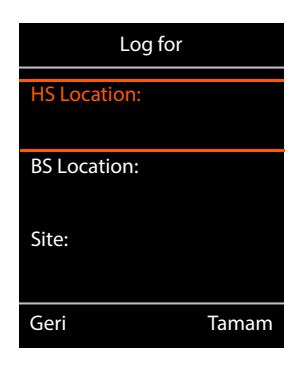

Ölçüm işlemi, 60 saniye sonra otomatik olarak sonlanır.

- Manüel sonlandırma:
- Ekran tuşuna Stop basın
- Değeri kaydetme:
- Ekran tuşuna Save basın...Ölçüm verileri baz istasyonuna kaydedilir

Değerleri silme:

Ekran tuşuna Cancel basın

# Basit ölçüm modundaki ekran

Önceki Gigaset Saha Planlama Kiti'nde, baz istasyonuyla bağlantının güncel durum değerlerini göstermek için bu ölçüm modu kullanılıyordu. DECT Saha Planlama Kiti (SPK) PRO'da, bu ölçüm modu gelişmiş ölçüm moduyla değiştirildi. Basit mod devre dışı bırakıldı. Kalibre edilmiş el cihazlarında ölçüm modu etkinleştirilebilir.

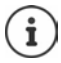

Çalışma devam ederken belirli bir baz istasyonuyla bağlantının güncel ölçüm verilerini kaydetmek için bu yöntemi kullanın.

Ölçüm verileri baz istasyonuna kaydedilmez.

Başlat

# Basit ölçüm modunun etkinleştirilmesi/devre dışı bırakılması

- Kapatma tuşuna uzun süreli basın ... El cihazı kapatılır.
- 1 co., 4 ve 7 tuşlarına aynı anda uzun süreli basın > Cevaplama tuşuna rugun süreli basın ... El cihazı şimdi Servis modundadır.
- Beş haneli Servis PIN kodunu girin. Teslimat sırasındaki kod: 76200 ... Servis menüsü açılır.
- Metering Mode girişini seçin.
- Ekran tuşuna Değiştir basın ... Ölçüm modu etkinleştirilir.

# Ölçüm modu ayarlarının değiştirilmesi

Basit ölçüm modunu etkinleştirdiğinizde **RSSI measurement** menüsü açılır. Burada, ölçüm yönteminin bazı ayarlarını değiştirebilirsiniz.

- Kumanda tuşuyla ayar seçenekleri arasında geçiş yapın.
- Kumanda tuşuyla istediğiniz değeri seçin.
- Ölçüm ayarlarının etkinleştirilmesi: Başlat ekran tuşuna başın.
- Servis menüsünden çıkış: Ekran tuşuna Geri basın.

El cihazı kapanır. El cihazını tekrar açarsanız, cihaz, seçilen ayarlarla ölçüm modunda olur.

## **Metering Mode**

Ölçüm sonucunun gösterileceği birimi belirler.

- **dBm** Sinyal gücü (RSSI değeri), ekranda varsayılan olarak **dBm** cinsinden gösterilir (önerilen mod).
- % Ölçülen sinyal gücü, olası maksimum RSSI'nin yüzdesi cinsinden görüntülenir.
- SEN İlgili değil.

## Metering range

Ölçümlerin yapılacağı zaman aralığını belirler.

Değer aralığı: 06 – 16 (1,0 sn – 2,5 sn); Önerilen değer: 16

| Geri                  | Değiştir |
|-----------------------|----------|
|                       |          |
| üsü açılır. Burada, ö | lçüm     |
| RSSI measuren         | nent     |
|                       |          |
| Metering Mode:        |          |
| < dBm                 |          |
| Metering range:       |          |
| 06                    |          |
| No Intercell HO:      |          |
| Kapalı                |          |

Geri

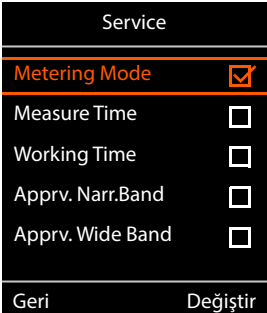

## No Intercell HO

Kurulu bir çok hücreli sistemdeki tek bir baz istasyonunun aktif bir arama sırasında ölçülmesine olanak sağlar.

- Açık Ölçüm el cihazı, daha güçlü bir sinyal gönderse dahi çok hücreli sistemdeki başka bir baz istasyonuna geçmez (Handover).
- Kapalı Ölçüm el cihazı, daha güçlü bir sinyal gönderiyorsa çok hücreli sistemdeki başka bir baz istasyonuna geçer (ön ayar).

Senaryo: El cihazı A'dan B'ye gidiyor.

#### No Intercell HO = Açık

El cihazı, görüşme sırasında RPN 02 baz istasyonuna bağlı durumda kalır.

No Intercell HO = Kapalı (Ön ayar)

El cihazı, görüşme sırasında daha güçlü olan RPN 03 baz istasyonuna geçer.

## No Roaming

El cihazı bekleme modundayken, kurulu bir çok hücreli sistemdeki tek bir baz istasyonunun ölçülmesine olanak sağlar.

- AçıkÖlçüm el cihazı, başka bir baz istasyonu daha güçlü bir sinyal gönderse dahi çok hücreli<br/>sistemdeki başka bir baz istasyonuna geçmez.
- Kapalı Ölçüm el cihazı, daha güçlü bir sinyal gönderiyorsa çok hücreli sistemdeki başka bir baz istasyonuna geçer (ön ayar).

Senaryo: El cihazı A'dan B'ye gidiyor.

#### No Roaming = Açık

El cihazı, bekleme modunda RPN 02 baz istasyonuna bağlı durumda kalır.

#### No Roaming = Kapalı (Ön ayar)

El cihazı, bekleme modunda daha güçlü sinyale sahip RPN 03 baz istasyonuna geçer.

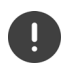

Servis menüsünde başka ayarlar yapmamalısınız.

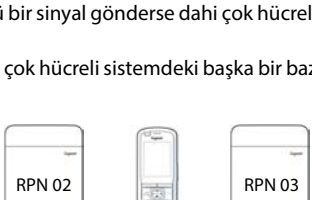

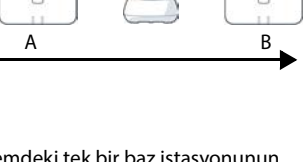

ນັ

**RPN 03** 

В

**RPN 02** 

A

(((

17

# Ölçüm sonuçlarının basit ölçüm modunda görüntülenmesi

Basit ölçüm modunda, ekranda baz istasyonuyla bağlantının güncel durum değerleri görüntülenir. Değerler kısa zaman aralıklarıyla güncellenir. Bu ölçüm aralığını değiştirebilirsiniz ( 🔶 s. 15).

## Bekleme modunda ekran

Bekleme modunda, ekranda aşağıdaki bilgiler görüntülenir:

Bağlantı kalitesini belirlemek için kullanılan değerler:

| RSSI value                              | <b>RSSI değeri.</b> Baz istasyonuna ait sinyalin <b>dBm</b><br>cinsinden en iyi alış durumundaki sinyal alış<br>gücü. |  |  |  |
|-----------------------------------------|----------------------------------------------------------------------------------------------------|--|--|--|
|                                         | Kabul edilebilir değer: –20 ila –70 dBm.                                                                              |  |  |  |
|                                         | Sinyal gücü için kullanılan birimler 🔶 s. 15.                                                                         |  |  |  |
| Fr. quality                             | Frame kalitesi. Son ölçüm aralığında hatasız olarak alınan paketlerin yüzde oranı.                                    |  |  |  |
|                                         | Kabul edilebilir değer: % 95 – 100                                                                                    |  |  |  |
| Ayrıca aşağıdaki bilgiler görüntülenir: |                                                                                                    |  |  |  |
| Frequency                               | <b>Frekans</b> . Alınan sinyalin taşıyıcı frekansı.<br>Değer aralığı: 0 – 9                                           |  |  |  |

 Slot pair
 Slot çifti. Kullanılan Dupleks slot çifti (0 – 11)

 Ölçümün yapıldığı sinyal alma kanalının zaman dilimi.

 Not: Bağlantı durumuna geçiş sırasında ara sıra 15 değeri görüntülenir.

 RPN
 RPN (Radio Fixed Part Number)

 El cihazının bağlı olduğu baz istasyonunun kimliği. Değer, on altı tabanlı formatta gösterilir.

## Ekran bekleme modunda değil

Ekran bekleme modunda değilse ölçüm verilerini üst kenarda görüntüler.

-30dBm-1-04-50H-100

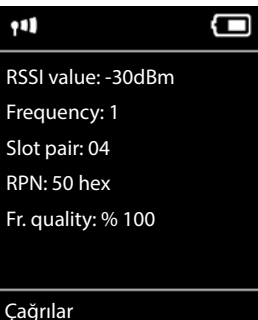

# Ölçüm verilerinin değerlendirilmesi

Gelişmiş ölçüm modunda, ölçüm verileri ölçüm baz istasyonuna kaydedilir. Değerlendirme için, bu veriler indirilebilir ve CSV formatında bilgisayarınıza kaydedilebilir.

# Ölçüm verilerinin indirilmesi

Ölçüm verilerini içeren dosyaları aşağıdaki şekilde indirebilirsiniz:

- Baz istasyonunun Web kullanıcı arayüzü üzerinden
- CLI (Command Line Interface) üzerinden

## Web kullanıcı arayüzü üzerinden indirme

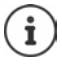

N870 SPK PRO baz istasyonunun Web kullanıcı arayüzüyle çalışma hakkındaki ayrıntılı bilgileri, "N870 IP PRO - Kurulum, yapılandırma ve kullanım" kullanım kılavuzunda bulabilirsiniz.

- N870 SPK PRO baz istasyonunun Web kullanıcı arayüzünü açın.
- Durum > İstatistikler > DECT measurements menüsüne gidin

| Gı  | gaset          |                                  |         |
|-----|----------------|----------------------------------|---------|
|     | og settings    |                                  |         |
| 8   | Overview       | DECT coverage measurement by     | handset |
| 140 |                | <b>*</b>                         |         |
|     | Base stations  | DM Name                          | local   |
|     | Incidents      | Measured sites and related log f | iles    |
|     | Diagnostics    | Site *                           | Files   |
|     |                | Bocholt                          | 2       |
| 0   | Auto-hide menu | 🕹 Download 🖨 Delete              |         |

#### DM Adı

Ölçümü, birden çok DECT-Manager içeren çalışan bir sistemde yaptıysanız:

Arkasında ölçüm yaptığınız DECT-Manager'ı seçin.

Hepsi bir arada bir sistemde DECT-Manager'ı seçmeniz gerekmez.

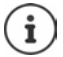

N870 SPK PRO baz istasyonu, hepsi bir arada bir sistemdir; yani bu istasyon yerel bir DECT-Manager içerir.

#### Site

Ölçüm işlemlerinin başlangıcında el cihazlarında belirttiğiniz yerlerin adları listelenir. Her yer için mevcut dosyaların sayısı, **Files** altında gösterilir.

- > Verilerinizi indirmek istediğiniz yerin yanındaki onay kutusunu seçin.
- > İndir üzerine tıklayın ve dosya sisteminden istediğiniz kayıt yerini seçin.

Seçilen yerlerin her ölçüm verileri dosyası için CSV formatında bir dosya oluşturulur. Bir yerin dosyaları, bir tar arşivinde bir araya getirilir. Tüm tar dosyaları üst konumdaki başka bir tar dosyasına kaydedilir.

## Command Line Interface (CLI) üzerinden indirme

Bir baz istasyonunun ölçüm verilerini, CLI komutu measure-dump ile indirebilirsiniz.

#### Söz dizimi

cli@base-dm-7c2f80cfe206:~\$ measure-dump -h

Usage: measure-dump [<options>]

-h Show this help

-I Lists all sites of which measurement logs are available

- -r <site> Remove the generated measure-dump.tar file (/tmp/pub/measure-dump.tar) and the measurement logs of given site (dflt: all sites)
- <site> Dump measurement of given site, if option is not provided, all sites will be dumped

Note: Don't forget to remove your measurement data, if download was successful.

Otherwise you might leave your data on the measurement device.

#### Örnek: Tüm yerlerin ölçüm verilerini indirme

cli@base-dm-7c2f80cfe206:~\$ measure-dump

Dosyalar aşağıdaki şekilde indirilebilir:

- WinSCP
- bir Web tarayıcı, örnek: https://<IP address>/pub/measure-dump.tar
- başka SSH araçları ...

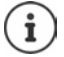

measure-dump CLI komutu hakkındaki ayrıntılı bilgiler içib bkz. wiki.gigaset.com.

# Ölçüm verilerinin kontrol edilmesi

Ölçüm verileri içeren okunabilir CSV dosyaları almak için tar dosyasını iki kez açmanız gerekir.

#### Örnek

İndirilen dosya: base-dm-int-589ec62904f3-measure-dump.tar

```
unzip base-dm-int-589ec62904f3-measure-dump.tar
base-dm-int-589ec62904f3-measure-dump/base-dm-int-589ec62904f3-measure-dump
unzip base-dm-int-589ec62904f3-measure-dump
measurements/<sitename>/
<sitename>_<hs location>_dps.csv
<sitename>_<bs location>_<hs location>_measurement.csv
```

#### CSV dosyaları

Her ölçüm için iki CSV dosyası bulunur:

- ...\_measurement.csv, her el cihazı ile ölçüm baz istasyonu arasındaki bir bağlantının tüm ölçüm verilerini içerir.
- ...\_dps.csv, el cihazının gördüğü tüm baz istasyonlarının ölçüm verilerini içerir. Bu fonksiyon, devam eden kurulumlardaki ölçümler için kullanılabilir.

| antenna - | sample# rpn | base-locatio | n handset-location | calibrated • | rssidBm 💌 rs | sī% 💌 freq | uency 💌 time | slot 💌 fram | e-quality 💌 |
|-----------|-------------|--------------|--------------------|--------------|--------------|------------|--------------|-------------|-------------|
| Aopt      | 57          | 2 Office     | A3                 | 1            | -30          | 97         | 4            | 8           | 100         |
| Aopt      | 58          | 2 Office     | A3                 | 1            | -30          | 97         | 4            | 8           | 100         |
| Aopt      | 59          | 2 Office     | A3                 | 1            | -30          | 97         | 4            | 8           | 100         |
| Aopt      | 60          | 2 Office     | A3                 | 1            | -35          | 94         | 4            | 8           | 100         |
| Aopt      | 61          | 2 Office     | A3                 | 1            | -35          | 94         | 4            | 8           | 100         |
| Aopt      | 62          | 2 Office     | A3                 | 1            | -36          | 91         | 4            | 8           | 100         |
| Aopt      | 63          | 2 Office     | A3                 | 1            | -40          | 86         | 4            | 8           | 100         |
| Aopt      | 64          | 2 Office     | A3                 | 1            | -40          | 86         | 4            | 8           | 100         |
| Aopt      | 65          | 2 Office     | A3                 | 1            | -38          | 89         | 4            | 8           | 100         |
| Aopt      | 66          | 2 Office     | A3                 | 1            | -36          | 91         | 4            | 8           | 100         |
| Aopt      | 67          | 2 Office     | A3                 | 1            | -36          | 91         | 4            | 8           | 100         |
| Aopt      | 68          | 2 Office     | A3                 | 1            | -36          | 91         | 4            | 8           | 100         |
| Aopt      | 69          | 2 Office     | A3                 | 1            | -35          | 94         | 4            | 8           | 100         |
| Annt      | 70          | 2 Office     | 42                 |              | 26           | 04         |              | 0           | 100         |

#### measurement.csv

| antenna          | Seçilen anten modu ( → s. 22)                                                  |
|------------------|--------------------------------------------------------------------------------|
| sample#          |                                                                                |
| rpn              | DECT ölçüm baz istasyonunun RPN'si (Radio Fixed Part Number)                   |
| base-location    | Baz istasyonunun, ölçüm cihazındaki ölçüm işleminin başlangıcında girilen yeri |
| handset-location | El cihazının, ölçüm cihazındaki ölçüm işleminin başlangıcında girilen yeri     |
| calibrated       | 1 = Kalibre edilmemiş el cihazı / 0 = Kalibre edilmemiş el cihazı              |
| rssidBm          | dBm cinsinden RSSI değeri                                                      |
| rssi%            | % cinsinden RSSI değeri                                                        |
| frequency        | DECT frekansı                                                                  |
| timeslot         | DECT-Timeslot                                                                  |
| frame-quality    | DECT Frame kalitesi %0 - 100                                                   |

#### dps.csv

**dps.csv** dosyası, el cihazı tarafından görülebilir olan tüm baz istasyonları hakkında bilgiler içerir. Bu fonksiyon, devam eden kurulumlardaki ölçümler için kullanılır.

| hs-position 💌 fp | n 🔄 rpn | · . | ssi 💌 |
|------------------|---------|-----|-------|
| A3               | 15      | 2   | 57    |
| A3               | 15      | 3   | 51    |

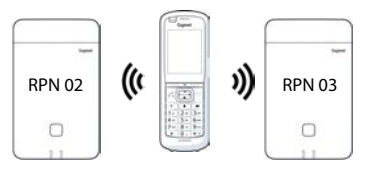

| ının, ölçüm cihazındaki ölçüm işleminin başlangıcında girilen yeri |
|--------------------------------------------------------------------|
| oaz istasyonunun FPN'si (Fixed Part Number)                        |
| oaz istasyonunun RPN'si (Radio Fixed Part Number)                  |
| ıden RSSI değeri                                                   |
|                                                                    |

# Yönetim ve yapılandırma

# N870 SPK PRO Ön ayarlar

N870 SPK PRO baz istasyonu aşağıdaki ön ayarlara sahiptir:

| IP adresi:                   | 192.168.143.1, statik                                                                                                    |
|------------------------------|----------------------------------------------------------------------------------------------------|
|                              | IP adresini değiştirebilirsiniz (→ s. 24). Bununla birlikte adres<br>statik olmalıdır, aksi taktirde LAN bağlantısız cihazı devreye |
|                              | didilidzsifiiz.                                                                                                    |
| Kullanıcı adı/şifre:         | admin/admin                                                                                                    |
|                              | İlk oturum açma işleminden sonra şifreyi değiştirmeniz gerekir.                                                                     |
| 1. el cihazının numarası:    | 1                                                                                                    |
| 2. el cihazının numarası:    | 2                                                                                                    |
| DECT kablosuz frekans bandı: | 1880 MHz - 1900 MHz (Avrupa)                                                                                                    |

# Anten modunun değiştirilmesi

Aşağıdaki anten modları desteklenir:

A50 Bekleme modundaki kalite ölçümleri için her iki anteni % 50 oranında karıştırma Her iki anten de % 50 oranında kullanılır. Bu mod, kalitenin kontrol edilmesi için kullanılır, çünkü

- bekleme modundaki el cihazı,
- DECT üzerinden senkronize edilen baz istasyon gibi davranır.

Bu modda yapılan ölçümler, **Aopt** modundaki ölçümlerden daha düşük bir sinyal kalitesi sağlayabilir, fakat bir DECT ölçümü için bu mod daha iyi bir yöntemdir.

Bu nedenle bu, Gigaset DECT SPK PRO için ön ayardır.

Aopt Antenler bir görüşme sırasında optimize edilir

Aktif bir görüşme sırasında anten optimizasyonu (diversite) yapılır. Bu sırada, sistem en iyi ses kalitesini sunan anteni seçer.

Bu, görüşmeler için en iyi anteni seçmek üzere Gigaset DECT PRO ürün ailesinin normal baz istasyonları için ön ayardır.

Anten modu, otomatik yapılandırma ile değiştirilebilir.

Anten modu için yapılandırma şablonu:

```
<?xml version="1.0" encoding="UTF-8"?>
<provisioning version="1.1" productID="e2">
<nvm>
<!--
0x00 //current best antenna-diversity algorithm
0x13 //Dummy-Bearer Algorithm ~50% per antenna
-->
<param name="DmGlobal.0.DECTAntennaMode" value="0x00" />
</nvm>
</provisioning>
```

Yapılandırma şablonunu sisteme yükleyin (→ s. 24)

# Ölçüm baz istasyonunun sıfırdan oluşturulması/yapılandırılması

Yapılandırma şablonu aşağıdaki amaçlarla kullanıma sunulur:

- Bir N870/N870(E) IP PRO standart cihazından kendi ölçüm baz istasyonunuzu oluşturmanız için. Sistem cihaz yazılımı 2.53.0 veya üstü olmalıdır.
- Fabrika ayarlarına geri getirdiyseniz, bir N870 SPK PRO baz istasyonunun ölçüm fonksiyonunu geri yüklemek için.

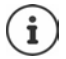

Yapılandırma şablonunu wiki.gigaset.com adresinden indirebilirsiniz.

```
SPK_provisioning_template.xml dosyasını indirin
```

```
<?xml version="1.0" encoding="UTF-8"?>
<provisioning version="1.1" productID="e2">
  <nvm>
     <param name="DmGlobal.0.SystemRegDomain" value="EUR" />
     <oper name="set_uci">
        <!-- Change network to Static IP -->
        <param name="network.lan.proto" value="static" />
        <param name="network.lan.ipaddr" value="192.168.143.1" />
        <param name="network.lan.netmask" value="255.255.0.0" />
     </oper>
     <!-- Provider settings to make internal calls between the DECT handsets -->
     <param name="SipProvider.0.Name" value="Localhost"/>
     <param name="SipProvider.0.Domain" value="Localhost"/>
     <param name="SipProvider.0.ProxyServerAddress" value="127.0.0.1"/>
     <param name="SipProvider.0.TransportProtocol" value="2"/>
     <param name="SipProvider.0.CallsWhileUnregistered" value="y"/>
     <!-- Handset 1 with number 1 -->
     <oper name="add hs" value="00000">
        <param name="hs.RegStatus" value="ToReg"/>
     </oner>
     <param name="SipAccount.00000.AuthName" value="1" />
     <param name="SipAccount.00000.AuthPassword" value="GigasetSPK1" />
     <param name="SipAccount.00000.UserName" value="1" />
     <param name="SipAccount.00000.DisplayName" value="1" />
     <param name="SipAccount.00000.ProviderId" value="0" />
     <!-- Handset 2 with number 2 -->
     <oper name="add hs" value="00001">
        <param name="hs.RegStatus" value="ToReg"/>
     </oper>
     <param name="SipAccount.00001.AuthName" value="2" />
     <param name="SipAccount.00001.AuthPassword" value="GigasetSPK2" />
     <param name="SipAccount.00001.UserName" value="2" />
     <param name="SipAccount.00001.DisplayName" value="2" />
     <param name="SipAccount.00001.ProviderId" value="0" />
     <!-- Enable that device starts with no LAN connected -->
     <oper name="set uci">
        <param name="network.lan.force link" value="1"/>
        <param name="network.lan6.ifname" value="lo"/>
     </oper>
     <!-- Open registration window for 3600 seconds -->
     <oper name="update_dm" value="local" >
        <param name="RegStart" value="1" />
        <param name="RegDuration" value="3600" />
     </oper>
  </nvm>
```

```
</provisioning>
```

Anten modunu A50 şeklinde değiştirin (her anten için %50). Bunun için, yapılandırma şablonuna aşağıdaki satırları ekleyin:

```
<!--
0x00 //current best antenna-diversity algorithm
0x13 //Dummy-Bearer Algorithm ~50% per antenna
-->
<param name="DmGlobal.0.DECTAntennaMode" value="0x13" />
```

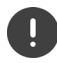

Parametreleri nedensiz yere değiştirmeyin ve söz dizimine dikkat edin. Yapılandırma dosyasındaki hatalar sistemi kullanılmaz duruma getirebilir.

## Yapılandırma dosyasının sisteme yüklenmesi

- Ölçümler için kullanmak veya geri yüklemek istediğiniz cihazın Web kullanıcı arayüzünü açın.
- > Ayarlar Sistem Yapılandırma ve Düzenleme menüsüne gidin
- ▶ Göz at... ▶ üzerine tıklayın Kendi dosya sisteminizden yapılandırma dosyasını seçin ▶ Yükle üzerine tıklayın
- > Otomatik yapılandırmayı başlat üzerine tıklayın

Sistem kapatılır ve yeni yapılandırma dosyasıyla yeniden başlatılır. Baz istasyonundaki sol LED mavi renkte ve sağ LED yeşil renkte yanınca sistem çalışmaya hazırdır.

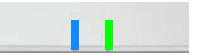

Kalibre edilmiş iki el cihazını kaydedin. PIN = 0000.

Ayarlar - Sistem - Mobil cihazlar menüsüne gidin

El cihazları arasında aramaların mümkün olup olmadığını kontrol edin:

LAN'ye bağlantısı olmayan baz istasyonunu açın > Bir el cihazından diğer el cihazına bir arama başlatın.

Kulaklık 1: Çağrı numarası 1'dir, Kulaklık 2: Çağrı numarası 2'dir

# Statik IP adresinin tercih edilen IP adresiyle değiştirilmesi

Kendi IP adresinizi kullanmak isterseniz, yapılandırma dosyasını sisteminize yüklemeden önce yapılandırma şablonundaki ön ayarlı IP adresini (192.168.143.1) değiştirin.

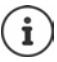

Statik IP adresini Web kullanıcı arayüzü üzerinden değiştirirseniz, LAN'siz cihazı başlatma ayarı devre dışı bırakılır. Bu nedenle, yapılandırma şablonu üzerinden ayarı değiştirmelisiniz.

Cihazın ağ ayarlarının dinamik IP şeklinde değiştirilmesi, cihazın ölçüm fonksiyonunu da iptal eder.

> Yapılandırma dosyasındaki IP adresini tercih ettiğiniz IP adresiyle değiştirin

```
<param name="network.lan.proto" value="static" />
<param name="network.lan.ipaddr" value="192.168.143.1" />
<param name="network.lan.netmask" value="255.255.0.0" />
```

# Servis (Müşteri Hizmetleri)

Sormak istediğiniz bir şey var mı? Hızlı yardım için kullanım kılavuzuna bakın veya wiki.gigaset.com adresini ziyaret edin.

Gigaset PRO ürününüz için aşağıdaki başlıklarda daha fazla bilgi ve servis hizmetleri wiki.gigaset.com adresinde bulunabilir:

- Products (Ürünler)
- Documents (Dokümanlar)
- Interop (Uyumluluk)
- Firmware (Yazılım)
- FAQ (SSS)
- Support (Destek)

Yetkili Gigaset pro bayiniz, Gigaset pro ürünlerine ilişkin tüm sorularınız için sizlere yardımcı olmaktan mutluluk duyacaktır.

Tüm yetkili servis istasyonlarımızın bilgileri ilgili Bakanlık tarafından oluşturulan Servis Bilgi Sisteminde bulunmaktadır.

DSL ve VoIP erişimiyle ilgili sorularınız için lütfen ilgili servis sağlayıcısı ile irtibata geçin.

#### Üretici Firma Adı ve Adresi

Gigaset Communications GmbH Frankenstraße 2 D-46395 Bocholt ALMANYA Telefon: +49 2871 910 e-posta: www.gigaset.com

#### İthalatçı Firma

#### Gigaset İletişim Cihazları A.Ş.

Barbaros Mah. Mor Sümbül Sokak No: 1 Varyap Meridian For Business I Blok D: 44 Ataşehir / İstanbul 0216 288 06 00 www.gigaset.com

#### Cihaz Kullanim Ömrü

Cihazın kullanım ömrü 7 yıldır.\*

#### Uygunluk Değerlendirme Kuruluşu

CTC (CETECOM ICT) advanced GmbH Untertürkheimer Straße 6 - 10 66117 Saarbrücken GERMANY Telefon: + 49 (0) 6 81 5 98-0 Faks: + 49 (0) 6 81 5 98-90 75 e-posta: info@ict.cetecom.de

#### Çağrı Merkezimiz

Müşteri Hattı: +90 212 900 3545

#### MERKEZ SERVISIMIZ:

CeSa Bilişim Teknolojileri San. Ve Tic. LTD ŞTİ

#### Kozyatağı Servis Noktası

Telefon No: 0 850 460 11 11 Kozyatağı Mahallesi Bayar Caddesi Rıza Çemberci İş Merkezi No: 72 K: 4 D: 8 34742 Kadıköy / İSTANBUL

Gigaset ürünümüz için daha fazla bilgi ile tüm yetkili servis istasyonlarına ve yedek parça malzemelerinin temin edileceği yerlere ilişkin güncel iletişim bilgileri www.gigaset.com adresinde bulunabilir.

Tüm yetkili servis istasyonlarımızın bilgileri ilgili Bakanlık tarafından oluşturulan Servis Bilgi Sisteminde bulunmaktadır.

Üretici firma, üretim tarihinden itibaren 7 yıl boyunca cihaz ile ilgili teknik servis desteği sağlamakla yükümlüdür.

#### SERVİS İSTASYONLARI

Servis Adı: 2A BİLGİ TEKNOLOJİLER AHMET DOĞRUSOY VE ORT Telefon No: 027221376111 HYB No: 03-HYB-1712 Adres: CUMHURİYET MH ANBARYOLU CD GENELLÍOĞLU APT NO:170 Sehir: AFYONKARAHİSAR Servis Adı: ACAR BİLGİSAYAR SİSTEMLERİ SANAYİ TİCARET LİMİTED ŞIRKETİ DÜZCE ŞUBESİ Telefon No: 3805245587 HYB No: 54-HYB-633 Adres: FATIH MAH. FEHMI ÖNEY SOKAK TRIO KONUTLARI H BLOK DA.11 DÜZCE Sehir: DÜZCE Servis Adı: ACAR TEKNİK-NİHAT ACAR Telefon No: 903805245587 HYB No: 54-HYB-552 Adres: FATIH MAH, FEHMI ÖNEY SOK, NO:5G9/10 81030 Sehir: DÜZCE Servis Adı: ASSOS -SELİM CELİKDEMİR Telefon No: 027622236813 HYB No: 64-HYB-226 Adres: ISLICE MAH ANNAC SOK NO:8/A MERKEZ/ USAK Sehir: USAK Servis Adı: BAHA TEKNİKSERVİS -MEHMET EMİN MACO Telefon No: 04122353093 HYB No: 21-HYB-576 Adres: SEYH SAMİL MAH. MEDİNE BULVARI 637.SOK. GÜNEYDOĞU YAPI KOOPERATİFİ 4.KISIM B-3 BLOK ALTI NO:9/D BAĞLAR/ Sehir: DİYARBAKIR Servis Adı: BÜRO TEKNİK CEBRAİL TASDEMİR SAHIS Telefon No: 904762273763 HYB No: 76-HYB-139 Adres: CaddeSokak'TOMURCUK SK, ARDIL APT. KapiNo:3 A DaireNo: MahalleSemt:TOPCULAR MAH. Ilce:MERKEZ IĞDIR Sehir: IĞDIR Servis Adı: CESA BİLİŞİM TEKNOJİLERİ SANAYİ VE TICARET LIMITED SIRKETI Telefon No: 02122522222 HYB No: 34-HYB-12617 Adres: KOSUYOLU MAHALLESİ KATİP SALİH SOKAK NO:6 KAT:1 KADIKÖY Şehir: İSTANBUL

Telefon No: 08504601111 HYB No: 34-HYB-18116 Adres: KOZYATAĞI MAHALLESİ BAYAR CAD. RIZACEMBERCÍ ÍS APT. NO: 72/4 / KADIKÖY Sehir: İSTANBUL Servis Adı: DOĞANAY FI FKTRONİK - BÜLENT DOĞANAY Telefon No: 903842123411 HYB No: 50-HYB-79 Adres: GÜZELYURT MAH. ÜRGÜP CAD. DAMLA SK. BILGIN APT NO-2 Sehir: NEVSEHİR Servis Adı: ELİT TELEKOMÜNİKASYON ELEKTRİK ELEKTRONİK İNSAAT OTO KİRALAMA VE HAYVANCILIK SANAYİ VE TİCARET LİMİTED ŞİRKETİ Telefon No: 053337131140 HYB No: 03-HYB-3372 Adres: SELCUKLU MAH, ATATÜRK CAD, NO:44-E / **AFYONKARAHISAR** Sehir: AFYONKARAHİSAR Servis Adı: ISPARTA SONAR ELEKTRONİK İNSAAT GIDA TURIZM SANAYI VE TICARET LIMITED SIRKETI Telefon No: 902462187808 HYB No: 32-HYB-393 Adres: AKSU CADDESİ SERMET MAHALLESİ YUNUS EMRE APARTMANI ALTI NO:65/B Sehir: ISPARTA Servis Adı: ODAK BİLGİSAYAR VE GÜVENLİK SİSTEMI ERİ-HALİL SÜRÜCÜ Telefon No: 902462234949 HYB No: 32-HYB-415 Adres: PİRİMEHMET MAHALI ESİ - 1766 SOKAK NO 8/B Sehir: ISPARTA Servis Adı: OSMAN AKIN AKIN ELEKTRONİK Telefon No: 02722158001 HYB No: 03-HYB-3174 Adres: DUMLUPINAR MH BAYBURTLU YZB AGAH CD **BAYKENTLER APT NO:15** Sehir: AFYONKARAHİSAR Servis Adı: ÖZSÜPER ELEKTRONİK/HAKAN AVCİL Telefon No: 902126998754 HYB No: 34-HYB-15507 Adres: MEHTERCESME MAHALLESİ 1873. SOKAK ISIL APT KAPI NO:23/B ESENYURT Sehir: İSTANBUL

Servis Adı: CESA BİLİSİM TEKNOLOJİLERİ SANAYİ VE

TICARET LTD. STI. /ISTANBUL SUBESI

Servis Adı: PELİN ELEKTRONİK VE UYDU SİSTEMLERİ SANAYİ DIŞ TİCARET LİMİTED ŞİRKETİ Telefon No: 902124863588 HYB No: 34-HYB-12440 Adres: ORGANİZE SANAYİ BÖLG.TÜMSAN SAN.SİT.2.KISIM C BLOK K.2 NO.26 KÜÇÜKÇEKMECE/ İSTANBUL Şehir: İSTANBUL

Servis Adı: SENTO TEKNİK SERVİS-MEHMET EMİN MAÇO Telefon No: 04122353093 HYB No: 21-HYB-712 Adres: FIRAT MAHALLESİ 523. SOK. No:25 AC/-KAYAPINAR / DİYARBAKIR KAYAPINAR Şehir: DİYARBAKIR

Servis Adı: TAYLAN ORHAN FULLDESTEK Telefon No: 03522220174 HYB No: 38-HYB-4747 Adres: FEVZİ ÇAKMAK MH. SİVAS CD. 50. YIL APT. NO:95/C / KOCASİNAN Şehir: KAYSERİ Servis Adı: UYSAL ELEKTRONİK-MEVLÜT UYSAL Esnaf Telefon No: 905531322444 HYB No: 03-HYB-3289 Adres: DUMLUPINAR MAH. ATATÜRK CAD. NO:23/C - / MERKEZ Sehir: AFYONKARAHİSAR

Servis Adı: VALİN BİLGİ TEKNOLOJİLERİ VE İLETİŞİM DANIŞMANLIK SANAYİ VE TİCARET LİMİTED ŞİRKETİ Telefon No: 03124813311 HYB No: 06-HYB-5947 Adres: ŞEHİT CEVDET ÖZDEMİR 1346 No:31/1 ÇANKAYA/ANKARA / ÇANKAYA Şehir: ANKARA Servis Adı: YEDİVEREN BİLİŞİM BİLGİSAYAR

ELEKTRONİK LİMİTED ŞİRKE<sup>T</sup>İ Telefon No: 055531322444 HYB No: 64-HYB-227 Adres: DURAK MAHALLESİ GAZİ BULVARI NO: 91/Z03 / UŞAK Şehir: UŞAK

| GARANTİ                                                                                                    | BELGESİ                                                                                                    |  |  |
|----------------------------------------------------------------------------------------------------|----------------------------------------------------------------------------------------------------|--|--|
| thalatçı Firmanın:<br>Jırvanı: Gigaset İletişim Cihazları A.Ş.<br>Adresi: Barbaros Mah. Mor Sümbül Sokak No: 1<br>Varyap Meridian For Business I Blok D: 44<br>Ataşehir / İstanbul<br>Felefonu: +90 216 288 06 00<br>Faks: +90 216 389 59 95<br>e-posta:<br>Yetkilinin İmzası: | Satıcı Firmanın:<br>Unvanı:<br>Adresi:<br>Telefonu:<br>Faks:<br>e-posta:<br>Fatura Tarih ve Sayısı:<br>Teslim Tarihi ve Yeri:<br>Yetkilinin İmzası:<br>Firmanın Kaşesi: |  |  |
| Malın                                                                                                    |                                                                                                    |  |  |
| <u>Cinsi:</u> DECT Baz istasyonu<br>Markası: Gigaset                                                                                                    | <u>Garanti Süresi:</u> 2 YIL<br>Azami Tamir Süresi: 20 İSGÜNÜ                                                                                                    |  |  |

#### **GARANTİ ŞARTLARI**

Bandrol ve Seri No:

1) Garanti süresi, malın teslim tarihinden itibaren başlar ve 2 yıldır.

Modeli: N870 SPK PRO DECT Saha Planlama Kiti

2) Malın bütün parçaları dahil olmak üzere tamamı garanti kapsamındadır.

3) Malın ayıplı olduğunun anlaşılması durumunda tüketici, 6502 sayılı Tüketicinin Korunması Hakkında Kanunun 11 inci maddesinde yer alan;

a Sözleşmeden dönme,

b Satış bedelinden indirim isteme,

c Ücretsiz onarılmasını isteme,

ç Satılanın ayıpsız bir misli ile değiştirilmesini isteme,

haklarından birini kullanabilir.

4) Tüketicinin bu haklardan ücretsiz onarım hakkını seçmesi durumunda satıcı; işçilik masrafı, değiştirilen parça bedeli ya da başka herhangi bir ad altında hiçbir ücret talep etmeksizin malın onarımını yapmak veya yaptırmakla yükümlüdür. Tüketici ücretsiz onarım hakkını üretici veya ithalatçıya karşı da kullanabilir. Satıcı, üretici ve ithalatçı tüketicinin bu hakkını kullanmasından müteselsilen sorumludur.

5) Tüketicinin, ücretsiz onarım hakkını kullanması halinde malın;

- Garanti süresi içinde tekrar arızalanması,

- Tamiri için gereken azami sürenin aşılması,

 Tamirinin mümkün olmadığının, yetkili servis istasyonu, satıcı, üretici veya ithalatçı tarafından bir raporla belirlenmesi durumlarında;

tüketici malın bedel iadesini, ayıp oranında bedel indirimini veya imkân varsa malın ayıpsız misli ile değiştirilme-

sini satıcıdan talep edebilir. Satıcı, tüketicinin talebini reddedemez. Bu talebin yerine getirilmemesi durumunda satıcı, üretici ve ithalatçı müteselsilen sorumludur.

6) Malın tamir süresi 20 iş gününü geçemez. Bu süre, garanti süresi içerisinde mala ilişkin arızının yetkili servis istasyonuna veya satıcıya bildirimi tarihinde, garanti süresi dışında ise malın yetkili servis istasyonuna teslim tarihinden itibaren başlar.Malın arızasının 10 iş günü içerisinde giderilememesi halinde, üretici veya ithalatçı; malın tamiri tamamlanıncaya kadar, benzer özelliklere sahip başka bir malı tüketicinin kullanımına tahsis etmek zorundadır. Malın garanti süresi içerisinde arızalanması durumunda, tamirde geçen süre qaranti süresine eklemir.

7) Malın kullanma kılavuzunda yer alan hususlara aykırı kullanılmasından kaynaklanan arızalar garanti kapsamı dışındadır. 8) Tüketici, garantiden doğan haklarının kullanılması ile ilgili olarak çıkabilecek uyuşmazlıklarda yerleşim yerinin bulun-

duğu veya tüketici işleminin yapıldığı yerdeki **Tüketici Hakem Heyetine veya Tüketici Mahkemesine** başvurabilir. 9) Satıcı tarafından bu **Garanti Belgesinin** verilmemesi durumunda, tüketici **Gümrük ve Ticaret Bakanlığı Tüketicinin** Korunması ve Piyasa **Gözetini Genel Müdürlüğune** başvurabilir.

# Gigaset

## Uygunluk Bildirimi

#### "DECT Site Planning Kit (SPK) PRO" Türkçe Versiyonu

Saha Planlama Kiti

#### Biz, Gigaset Communications GmbH - Frankenstrasse 2 - 46395 Bocholt - Germany

 Yukarıda belirtilen ürünün CETECOM ICT Services GmbH tarafından sertifikayla onaylanmış Tam Kalite Güvencesi Sistemimize göre üretildiğini ve aşağıdaki yönergeye uygun olduğunu beyan ederiz:

#### Directive 2014/53/EU - Annex IV (RED)

Bu ürün aşağıdaki standartlara uygundur:

| Madde 3.1 a) | Güvenlik:     | EN 62368-1 / IEC 62368-1                           |
|--------------|---------------|----------------------------------------------------|
| Madde 3.1 a) | EMF/SAR:      | EN 50566;                                          |
|              |               | EN 62479 (yalnızca taşınabilir parçalar için)      |
|              |               | ( AB Konseyi Tavsiyesi 1999/519/EC )               |
| Madde 3.1 a) | Acoustic Şok: | CAT-iq (yalnızca taşınabilir parçalar için)        |
| Madde 3.1 b) | EMC:          | EN 301 489-1 / EN 301 489-6 /                      |
|              |               | EN 301 489-17 (yalnızca taşınabilir parçalar için) |
| Madde 3.2    | Radyo/telsiz: | EN 301 406 /                                       |
|              |               | EN 300 328 (yalnızca taşınabilir parçalar için)    |

• Yukarıda belirtilen ürünün aşağıdaki yönergeye uygun olduğunu beyan ederiz:

#### Directive 2009/125/EC (enerji ile ilgili ürünlerin çevreye duyarlılığı)

Bu ürün aşağıdaki regülasyonlara uygundur:

Harici güç kaynakları: Regülasyon (EC) No 2019/1782 Hazır bekleme ve kapalı mod: Regülasyon (EC) No 801/2013

Ürün Avrupa Onay İşareti CE ve yetkili kuruluşu belirten 0682 koduyla etiketlenmiştir.

Ürün üzerinde yapılan yetki dışı değişiklikler bu beyanı geçersiz kılar.

Bocholt, 24.05.2023 Yer ve Tarih

U. MA

Mr. Alt Senior Approvals Manager

Gigaset Communications GmbH Frankenstr. 2 · 46395 Bocholt Germany

# Gigaset

#### Declaration of Conformity (DoC) for

## "DECT Site Planning Kit (SPK) PRO" Turkish Version

Site Planning Kit

#### We, Gigaset Communications GmbH - Frankenstrasse 2 - 46395 Bocholt - Germany

 declare under our sole responsibility, that the mentioned product to which the declaration relates is manufactured according to our Full Quality Assurance System, certified by CETECOM ICT Services GmbH, in conformity with the essential requirements and other relevant requirements of the

#### Directive 2014/53/EU - Annex IV (RED)

The product is in conformity with the following standards and/or other normative documents:

| Art. 3.1 | 1a) Safe          | ety: EN 62  | 368-1 / IEC 62368-1                          |
|----------|-------------------|-------------|----------------------------------------------|
| Art. 3.' | 1a) EMF/SA        | AR: EN 50   | 566;                                         |
|          |                   | EN 62       | <b>479</b> (for the portable part only)      |
|          |                   | (Cound      | cil Recommendation 1999/519/EC)              |
| Art. 3.' | 1 a) Acoustic Sho | ock: CAT-io | (for the portable part only)                 |
| Art. 3.' | 1b) El            | MC: EN 30   | 1 489-1 / EN 301 489-6 /                     |
|          |                   | EN 30       | <b>1 489-17</b> (for the portable part only) |
| Art. 3.2 | 2 Ra              | dio: EN 30  | 1 406 /                                      |
|          |                   | EN 30       | <b>0 328</b> (for the portable part only)    |

declare under our sole responsibility, that the mentioned product is in conformity
 with the

#### Directive 2009/125/EC (ecodesign requirements for energy-related products)

The product is in conformity with the following regulations:

| External power supplies: | Regulation (EC) No 2019/1782 |
|--------------------------|------------------------------|
| Standby and off mode:    | Regulation (EC) No 801/2013  |

The product is labelled with the European approvals marking CE and the 0682 for the Notified Body.

Any unauthorized modification of the product voids this declaration.

Bocholt, 24.05.2023 Place and Date

U. MA

Mr. Alt Senior Approvals Manager

# Onay

Bu cihaz tüm dünyada kullanılabilir, Avrupa ticari alanı dışında (İsviçre dışında) ulusal yetkilendirmeye tabidir.

Ülkelere özgü özellikler göz önünde bulundurulmuştur.

İşbu beyanla, Gigaset Communications GmbH, aşağıdaki telsiz sistemi tiplerinin 2014/53/EU sayılı yönetmeliğin hükümlerine uygun olduğunu beyan eder: Gigaset N870/E SPK PRO\_Gigaset R700H SPK PRO

AB uygunluk beyanının tam metni, aşağıda belirtilen internet adresinde mevcuttur: <u>www.gigaset.com/docs</u>.

Bu beyan, aynı zamanda "Uluslararası Uygunluk Bildirimleri" veya "Avrupa Uygunluk Bildirimleri" dosyalarında da mevcut olabilir.

Bu nedenle, lütfen bu dosyaların tümünü kontrol edin.

# € 0682

# Veri koruma

Gigaset'te müşteri verilerimizin korunmasına çok önem veriyoruz. Tam da bu nedenle tüm ürünlerimizin teknik tasarımla veri koruma prensibine ("Privacy by Design") göre geliştirilmesini sağlıyoruz. Topladığımız tüm veriler, ürünlerimizi mümkün olduğunca iyi yapmak için kullanılmaktadır. Bu sırada, verilerinizin korunmasını ve sadece bir hizmeti veya ürünü kullanıma sunmak için kullanılmasını garanti ediyoruz. Verilerinizin şirket içinde hangi yolu izlediğini biliyor ve bu işlemin güvenli, korunmuş şekilde ve veri koruma spesifikasyonlarıyla uyum içinde gerçekleşmesini sağlıyoruz.

Veri koruma direktifinin tam meni, şu internet adresinde mevcuttur: www.gigaset.com/privacy-policy

# Çevre

# Çevre yönetim sistemi

Çevre dostu ürünler ve prosesler hakkında internette <u>www.gigaset.com</u> adresinden de bilgi alabilirsiniz.

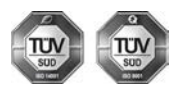

Gigaset Communications GmbH uluslararası ISO 14001 ve ISO 9001 standartlarına göre sertifikalıdır.

**ISO 14001 (Çevre):** eylül 2007'den bu yana TÜV SÜD Management Service GmbH tarafından sertifikalıdır.

**ISO 9001 (Kalite):** 17.02.1994'ten bu yana TÜV Süd Management Service GmbH tarafından sertifikalıdır.

Ek

Piller normal ev çöpüne atılmamalıdır. Bunun için yerel atık toplama düzenlemelerini dikkate alın. Buna ilişkin bilgileri belediyenizden veya ürünü satın aldığınız mağazadan öğrenebilirsiniz.

Tüm elektrikli ve elektronik cihazlar, normal ev çöpünden ayrı bir şekilde, yasaların öngördüğü yerlerde toplanarak atılmalıdır.

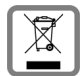

Eğer üzeri çarpı işareti ile çizilmiş çöp kovasından oluşan bu simge bir ürün üzerinde kullanılmışsa, söz konusu ürün 2012/19/AB sayılı Avrupa Birliği direktifine tabidir.

Kullanılmayan eski cihazların yasalara uygun biçimde elden çıkarılması ve ayrı bir yerde toplanması, olası çevre ve sağlık sorunlarını önlemeyi hedefler. Bu işlem, eski elektrikli ve elektronik cihazların geri dönüşüm yoluyla yeniden kullanıma kazandırılması için şarttır.

Eski cihazların yasalara uygun biçimde elden çıkarılmasına ilişkin ayrıntılı bilgi için, belediyenin ilgili birimlerine veya ürünü aldığınız satıcıya başvurabilirsiniz.

## AEEE Yönetmeliği

AEEE Yönetmeliğine uygundur.

# Taşıma Sırasında Dikkat Edilecek Hususlar:

- Tasıma esnasında nemli ve/veya ıslak zeminlerde, yağmur altında bırakılmamalıdır.
- Nakliye sırasında, ortam sıcaklığı –10°/+80° arasında bulunmalıdır.
- Taşıma ve nakliye sırasında oluşacak hasarlar garanti kapsamına girmez.
- İçinde ki kabloları zedelenecek şekilde sarmayın.

## Periyodik Bakım Gerektirmesi Durumunda Periyodik Bakımın Yapılacağı Zaman Aralıkları ile Kimin Tarafından Yapılması Gerektiğine İlişkin Bilgiler

Cihazınızın içerisinde periyodik bakım yapılabilecek bir kısım yoktur.

#### Malın enerji tüketimi açısından verimli kullanımına ilişkin bilgiler

 Cihazınızın bu kullanım kılavuzunda belirtilen çevresel karakteristiklere uygun ortamlarda çalıştırılması gerekmektedir.

#### Ara yüz Kriteri

• Türkiye alt yapısına uygundur.

# Bakım

Cihazı **nemli** bir bez kullanarak ya da antistatik bir bez ile silin. Çözücü solüsyonları veya mikrofiber bezleri kullanmayınız.

Asla kuru bir bez kullanmayın: statik elektrik tehlikesi vardır.

Nadir de olsa cihazın kimyasal maddeler ile temas etmesi yüzeyde değişim olmasına sebep olabilir. Piyasada bulunan sayısız kimyasallardan dolayı tüm maddeler test edilememiştir.

Yüksek parlaklığa sahip yüzeylerde oluşan olumsuz durumlar telefonlarının yüzeyleri parlatılarak giderilebilir.

# Sıvılar ile temas etmesi 🛕

Cihaz sıvıyla temas ettiğinde:

- 1 Cihazın tüm kablolarını çekin.
- 2 Pili çıkarın ve pil yuvasını açık bırakın.
- 3 Cihaz içindeki sıvıları boşaltın.
- 4 Tüm parçaları kurulayın.
- 5 Cihazı en az **72 dakika süreyle** tuş takımı (varsa) aşağı bakacak şekilde ve pil haznesi açık olacak şekilde kuru ve ılık bir yerde tutunuz (**not:** mikrodalga, fırın vs.).
- 6 Cihazı ancak kuruduktan sonra tekrar açın.

Tamamen kuruduğunda, çoğu durumda cihaz tekrar kullanılır.

# **Teknik veriler**

## El cihazlarının pilleri

| Teknoloji | Nikel Metal Hidrit (NiMH) |
|-----------|---------------------------|
| Boyut     | AAA (Micro, HR03)         |
| Gerilim   | 1,2 V                     |
| Kapasite  | 750 mAh                   |

Her el cihazı 4 adet onaylanmış pille birlikte teslim edilir.

# Pillerin çalışma süreleri/şarj süreleri

Gigaset cihazlarınızın çalışma süresi pillerin kapasitesi, yaşı ve kullanıcı davranışlarına bağlıdır. (Belirtilen tüm süreler azami sürelerdir.)

| El cihazlarının bekleme süresi | 320 saat |
|--------------------------------|----------|
| El cihazlarının çalışma süresi | 13 saat  |
| El cihazlarının şarj süresi    | 8,5 saat |

# Adaptör (baz istasyonu/Powerbank)

| Üretici                                 | Salom Electric (Xiamen) Co. Ltd.   |                                        |          |          |          |
|-----------------------------------------|------------------------------------|----------------------------------------|----------|----------|----------|
|                                         | Ticaret sicili: 91350200612003878C |                                        |          |          |          |
|                                         | 31 Buildin                         | 31 Building, Huli Industrial District, |          |          |          |
|                                         | Xiamen, Fujian 361006, P.R. Çin    |                                        |          |          |          |
| Model kodu                              | C793 (USB-C PD)                    |                                        |          |          |          |
| Giriş gerilimi                          | 100-240V                           |                                        |          |          |          |
| Giriş AC akım frekansı                  | 50 / 60 Hz                         |                                        |          |          |          |
| Çıkış gerilimi                          | 5 V                                | 9 V                                    | 10 V     | 12 V     | 15 V     |
| Çıkış akımı                             | 3 A                                | 3 A                                    | 3 A      | 2,5 A    | 2 A      |
| Çıkış gücü                              | 15 W                               | 27 W                                   | 30 W     | 30 W     | 30 W     |
| Çalışma sırasındaki ortalama verimlilik | > % 81,4                           | > % 86,6                               | > % 87,0 | > % 87,0 | > % 87,0 |
| Düşük yükteki verimlilik (%10)          | > % 71,4                           | > % 76,6                               | > % 77,0 | > % 77,0 | > % 77,0 |
| Sıfır yükteki güç tüketimi              |                                    |                                        | < 0,10 W |          |          |

# Adaptör (el cihazı)

| Üretici                                 | Salom Electric (Xiamen) Co. Ltd.       |
|-----------------------------------------|----------------------------------------|
|                                         | Ticaret sicili: 91350200612003878C     |
|                                         | 31 Building, Huli Industrial District, |
|                                         | Xiamen, Fujian 361006, P.R. Çin        |
| Model kodu                              | C778 (USB-A)                           |
| Giriş gerilimi                          | 230 V                                  |
| Giriş AC akım frekansı                  | 50 Hz                                  |
| Çıkış gerilimi                          | 5 V                                    |
| Çıkış akımı                             | 2 A                                    |
| Çıkış gücü                              | 10 W                                   |
| Çalışma sırasındaki ortalama verimlilik | > % 81,9                               |
| Düşük yükteki verimlilik (%10)          | > % 75                                 |
| Sıfır yükteki güç tüketimi              | < 0,10 W                               |

# Gigaset ürünlerinin siparişi

Gigaset ürünlerini yetkili satıcılar aracılığıyla sipariş edebilirsiniz.

| Ölçüm ekipmanıyla birlikte çanta  | Parça numarası   |
|-----------------------------------|------------------|
| DECT Saha Planlama Kiti (SPK) PRO | S30852-S2737-R13 |

# DECT Saha Planlama Kiti (SPK) PRO için yedek parçalar

| Yedek parça                                          | Parça numarası    |
|------------------------------------------------------|-------------------|
| Ölçüm baz istasyonu DECT Site Planning Kit (SPK) PRO | S30852-G2716-R701 |
| Baz istasyonu için Tripod tutucusu                   | C39363-L569-B1    |
| Powerbank                                            | S30852-S2737-R11  |
| Powerbank için Tripod tutucusu                       | S30852-S2737-R14  |
| Kalibre edilmiş ölçüm el cihazı R700H SPK PRO        | S30852-G2976-R702 |
| R700H SPK PRO için şarj ünitesi                      | S30852-S2986-R101 |
| USB A / şarj ünitesi kablosu                         | V30146-A2147-D514 |
| USB-C PD / 12V kablosu, 3 m                          | V30146-A4028-D514 |
| USB-C PD / 12V kablosu, 0,5 m                        | V30146-A1085-D514 |
| USB2.0 / 3A kablosu                                  | V30146-A1083-D514 |
| Adaptör, 30 W USB-C                                  | C39280-Z4-C793    |
| Adaptör, USB-A                                       | C39280-Z4-C778    |
| Kulaklık                                             | S30853-S1217-R101 |

# Dizin

# A

| Acil arama                   |    |
|------------------------------|----|
| mümkün değil                 | 3  |
| Adaptör                      | 34 |
| Ağ adaptörü                  | 3  |
| Akım beslemesi               | 9  |
| Anten modunun değiştirilmesi | 22 |

# В

| -        |      |        |
|----------|------|--------|
| Bertaraf | <br> | 25, 32 |

# C/Ç

| Cihaz Kullanim Ömrü | 25 |
|---------------------|----|
| Cihazların Bakımı   | 32 |
| CSV dosyaları       | 20 |
| Çevre               | 35 |
| -                   |    |

# D

| 0       |    |     |     |   |     |   |   |   |       |   |   |   |   |     |     |   |   |     |   |   |   |   |   |   |       |   |   |
|---------|----|-----|-----|---|-----|---|---|---|-------|---|---|---|---|-----|-----|---|---|-----|---|---|---|---|---|---|-------|---|---|
| dps.csv | •• | • • | • • | • | • • | • | • | • | <br>• | • | • | • | • | • • | • • | • | • | • • | • | • | • | • | • | • | <br>• | 2 | I |

# E

| Ekra | an                    |    |
|------|-----------------------|----|
| E    | Bekleme modunda       | 17 |
| k    | pekleme modunda değil | 17 |
| ŀ    | <pre></pre>           | 3  |
| ċ    | ölçüm modunda         | 14 |
|      |                       |    |

# F

| Frame kalitesi | • | <br>• | • | • | • • | <br>• | • | • | • | • | • | • | • | <br>• | • | • | • | • | • | • | 17 | 7 |
|----------------|---|-------|---|---|-----|-------|---|---|---|---|---|---|---|-------|---|---|---|---|---|---|----|---|
|                |   |       |   |   |     |       |   |   |   |   |   |   |   |       |   |   |   |   |   |   |    |   |

# G

| Gelişmiş ölçüm modu |     | <br>    |       |    |    | <br>     | 13 |
|---------------------|-----|---------|-------|----|----|----------|----|
| Güvenlik bilgileri  | ••• | <br>••• | • • • | •• | •• | <br>•••• | 3  |

# н

| Hoparlörden konuşma 12 | 2 |
|------------------------|---|

# I/İ

| İndirme                           |    |
|-----------------------------------|----|
| CLI üzerinden 1                   | 19 |
| Web kullanıcı arayüzü üzerinden 1 | 8  |
| İşitme duyusu                     |    |
| kaybının önlenmesi                | .3 |
| İthalatçı Firma 2                 | 25 |

## к

| Kalibre edilmemis el cihazi | 13  |
|-----------------------------|-----|
| Kalibre edilmis el cihazi   | 13  |
| Kayıp, işitme duyusunda     | . 3 |
| Kırık ekran                 | . 3 |
| Kulaklığın bağlanması       | 11  |

## М

| measure-dump            | 19 |
|-------------------------|----|
| measure-dump CLI komutu | 19 |
| measurement.csv         | 20 |
| Metering mode, ayar     | 15 |
| Metering range, ayar    | 15 |

# Ν

| No Intercell HO, ayar | 16 |
|-----------------------|----|
| No Roaming, ayar      | 16 |

# 0/Ö

| Onay                                |
|-------------------------------------|
| Ölçüm                               |
| başlatma                            |
| Protokol                            |
| sonlandırma14                       |
| Ölçüm baz istasyonu                 |
| kurulum                             |
| Ön ayarlar                          |
| Tripoda sabitleme                   |
| Ölçüm cihazları                     |
| Ölcüm değerleri                     |
| El cihazındaki gösterge             |
| kavdetme                            |
| Ölcüm ekipmanı                      |
| Ölcüm el cihazı                     |
| acma/kapatma12                      |
| Aksesuarlar                         |
| baska bir el cihazina bağlama       |
| devreve sokma                       |
| kalibre edilmemis 13                |
| kalibre edilmis 13                  |
| kullanma 12                         |
| Pilleri takma 10                    |
| Sari ünitesine bağlama 11           |
| Ölcüm modu basit 14                 |
| Avarları değiştirme                 |
| Fkran 17                            |
| etkinlestirme/devre dısı bırakma 15 |
| etkinieştirine/devie dişi Dilakılıa |

| Ölçüm verileri                             |   |
|--------------------------------------------|---|
| CLI üzerinden indirme 19                   | 9 |
| Değerlendirme                              | 8 |
| kaydetme 14                                | 4 |
| kontrol etme 20                            | 0 |
| Web kullanıcı arayüzü üzerinden indirme 18 | 3 |

## Ρ

| Paket içeriği5          |
|-------------------------|
| Piller                  |
| El cihazına takma 10    |
| teknik veriler          |
| Powerbank               |
| Bağlantılar7            |
| baz istasyonuna bağlama |
| Şarj durumu7            |
| şarj etme               |
|                         |

## R

| Roaming 10 | aming |  |  |  |  | 16 |
|------------|-------|--|--|--|--|----|
|------------|-------|--|--|--|--|----|

# S/Ş

| Servis (Müşteri Hizmetleri)   | 25 |
|-------------------------------|----|
| Sıvı                          | 33 |
| Sıvılar ile temas etmesi      | 33 |
| Sinyal gücü                   | 17 |
| Slot çifti                    | 17 |
| Statik IP adresini değiştirme | 24 |
| Şarj durumu göstergesi        | 7  |

# т

| U/Ü                                       |    |  |  |  |
|-------------------------------------------|----|--|--|--|
| Tripod                                    | 6  |  |  |  |
| Tıbbi cihazlar                            | 4  |  |  |  |
| Taşıyıcı frekans                          | 17 |  |  |  |
| Taşıma Sırasında Dikkat Edilecek Hususlar |    |  |  |  |
| tar dosyası                               | 19 |  |  |  |
|                                           |    |  |  |  |

| Uygunluk Değerlendirme K | üruluşu 25 |
|--------------------------|------------|
|--------------------------|------------|

#### v

| <b>v</b><br>Veri koruma |           |  |
|-------------------------|-----------|--|
| w                       |           |  |
| Web kullanio            | ı aravüzü |  |

# v

| Z                    |  |
|----------------------|--|
| Yapılandırma şablonu |  |
| Ŷ                    |  |

# Tüm Hakları saklıdır. Değişiklik yapma hakkı saklıdır.

Issued by

Gigaset Communications GmbH Frankenstraße 2, D-46395 Bocholt

© Gigaset Communications GmbH 2023

Subject to availability. All rights reserved. Rights of modification reserved. wiki.gigaset.com